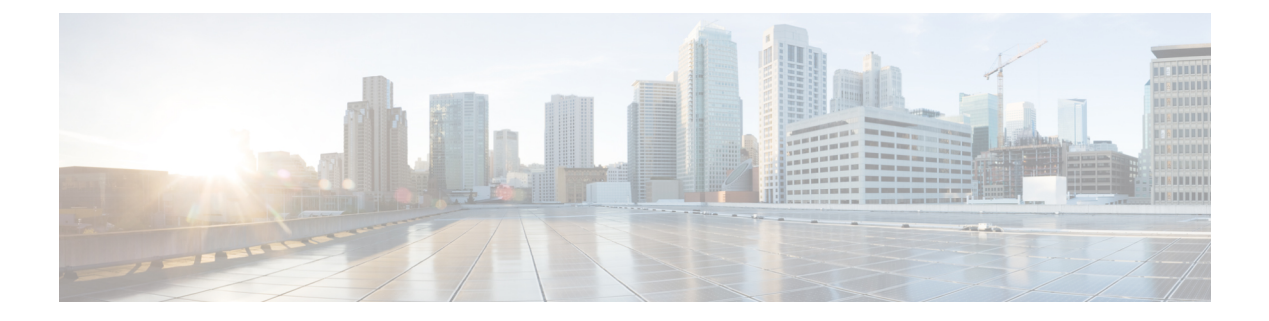

# **Berichte**

Dieses Kapitel enthält folgende Abschnitte:

- Allgemeines zu Berichten, auf Seite 1
- Anzeigen des Lifecycle-Berichts, auf Seite 2
- Anzeigen des End-of-Life-Berichts, auf Seite 3
- Anzeigen des Wartungsberichts, auf Seite 4
- Anzeigen des Wireless-Netzwerkberichts, auf Seite 5
- Anzeigen des Berichts "Wireless-Client", auf Seite 9

# **Allgemeines zu Berichten**

Mit der Option **Reports** (Berichte) in Cisco Business Dashboard können Sie eine Reihe von Berichten über Ihr Netzwerk abrufen. Unter anderen stehen folgende Berichte zur Verfügung:

| C Reports        | <li>d</li> | l            |
|------------------|------------|--------------|
| Lifecycle        | hti        | ions 🛨 Tir   |
| End of Life      | v          | is 54%       |
| Maintenance      |            | 76F2.3F0C is |
| Wireless Network | 19         | 12C is 76%   |
|                  | v          | is 84%       |
| Wireless Client  |            | 0E22.0A70 is |
|                  | v          | is 80%       |
|                  |            | 76F2.3F0C is |

- Lifecycle: Bietet eine Übersicht über den Status der Geräte im Netzwerk.
- End-of-Life: Führt alle Geräte auf, für die ein End-of-Life-Bulletin veröffentlicht wurde.
- Maintenance (Wartung): Listet alle Geräte mit Garantiestatus und ggf. aktivem Supportvertrag auf.
- Wireless Network (Wireless-Netzwerk): Enthält Informationen zur Wireless-Umgebung, unter anderem zu SSIDs, Access Points und der Spektrumnutzung.
- Wireless Client (Wireless-Client): Enthält Details zu allen Wireless-Clients, die im Netzwerk erkannt wurden.

### **Anzeigen des Lifecycle-Berichts**

Der Lifecycle-Bericht bietet einen Überblick über den Status der Netzwerkgeräte, wobei der Software- und der Hardware-Lifecycle-Status berücksichtigt werden.

| ≡ Cisco B       | usiness Dash    | board         |             |                | Reports                |                                 |                                |                      | ⊕ 4 <sup>00</sup> ₹ ₽ 0 0 14                          |
|-----------------|-----------------|---------------|-------------|----------------|------------------------|---------------------------------|--------------------------------|----------------------|-------------------------------------------------------|
| Lifecycle Repor | t               |               |             |                |                        |                                 |                                |                      |                                                       |
| <b>III</b> 2    |                 |               |             |                |                        |                                 |                                | All Organizations 👻  | Network Name/Hostname/Model Q                         |
| Network Name    | Organization    | Hostname      | Device Type | Model          | Week of<br>Manufacture | Firmware<br>Update<br>Available | Current<br>Firmware<br>Version | ♦ End of Life Status | Maintenance Status                                    |
| Branch 1        | Default         | switchbf1705  | Switch      | CBS350-24FP-4X | Week 32, 2020          | 3.1.1.7                         | 3.1.1.7                        |                      | No data available. Contact support for assistance.    |
| Branch 1        | Default         |               | IP Phone    |                |                        |                                 | sip6821.11-3-3                 |                      |                                                       |
| Branch 1        | Default         | CBW150AXM     | AP          | CBW151AXM-B    |                        | 10.0.2.0                        | 10.0.251.82                    | End of Sale          | Under Warranty                                        |
| Branch 1        | Default         | switch0294f9  | Switch      | SG350-8PD      | Week 35, 2017          | 2.5.8.15                        | 2.5.8.12                       |                      | No data available. Contact<br>support for assistance. |
| Branch 1        | Default         | router445614  | Router      | RV345          | Week 22, 2016          | 1.0.03.26                       | 1.0.03.22                      |                      | No data available. Contact support for assistance.    |
| Branch 1        | Default         |               | IP Phone    |                |                        |                                 | DBS-110-3PC                    |                      |                                                       |
| Branch 1        | Default         | AP6C41.0E22.0 | AP          | CBW240AC-B     |                        | 10.6.1.0                        | 10.0.252.45                    |                      | Under Warranty                                        |
| Branch 1        | Default         | APF01D-2D9E   | AP          | CBW150AX-B     |                        | 10.0.2.0                        | 10.0.251.81                    |                      | No data available. Contact<br>support for assistance. |
| Branch 1        | Default         | ATA191        | IP Phone    | SPA122         |                        |                                 | ATA19x.11-2-2                  |                      | No data available. Contact<br>support for assistance. |
| Branch 1        | Default         | SEPD4ADBDF4F  | IP Phone    |                |                        |                                 | sip68xx.11-3-6                 |                      |                                                       |
|                 | ₩ 20 <b>▼</b> P | er Page       |             |                |                        |                                 |                                |                      | 1-20/34                                               |

In der folgenden Tabelle werden die in diesem Bericht enthaltenen Informationen erläutert.

| Feld                         | Beschreibung                                                                                                    |
|------------------------------|----------------------------------------------------------------------------------------------------|
| Netzwerkname                 | Der Name des Netzwerks, in dem sich das Gerät befindet                                                                                                    |
| Organisation                 | Die Organisation, zu der das Gerät gehört                                                                                                    |
| Hostname                     | Hostname des Geräts                                                                                                    |
| Gerätetyp                    | Typ des Geräts                                                                                                    |
| Modell                       | Modellnummer des Geräts.                                                                                                    |
| Herstellungswoche            | Das Herstellungsdatum des Geräts, angezeigt als Kalenderwoche und Jahr                                                                                                    |
| Firmwareupgrade<br>verfügbar | Neueste für das Gerät verfügbare Firmwareversion oder ein Hinweis, dass die Firmware des Geräts aktuell ist                                                               |
| Firmware-Version             | Aktuell auf dem Gerät ausgeführte Firmwareversion                                                                                                    |
| End-of-Life-Status           | Gibt an, ob für das Gerät ein End-of-Life-Bulletin veröffentlicht wurde und<br>an welchem Datum der nächste wichtige Meilenstein im End-of-Life-Prozess<br>erreicht wird. |
| Wartungsstatus               | Gibt an, ob für das Gerät aktuell eine Garantie oder ein Supportvertrag gilt.                                                                                             |

Wenn ein Gerät möglicherweise Ihr Eingreifen erfordert, verdeutlicht die Zeilenfarbe die Dringlichkeit. So wird beispielsweise ein Gerät, für das ein End-of-Life-Bulletin veröffentlicht wurde, orangefarben markiert, wenn der End-of-Support-Meilenstein noch nicht erreicht ist. Wenn Cisco keinen Support mehr für das Gerät anbietet, wird es rot markiert.

Mit dem Suchfeld oben in jedem Bericht können Sie die Ergebnisse filtern. Geben Sie im Feld Suchen Text ein, um nur die Einträge mit dem entsprechenden Text anzuzeigen. Über die Dropdown-Liste "Organization" (Organisation) können Sie die Ergebnisse auf eine bestimmte Organisation begrenzen.

Über das Spaltenauswahl-Symbol oben links im Bericht können Sie die angezeigten Informationen anpassen. Klicken Sie auf das Symbol und wählen Sie dann mithilfe der angezeigten Kontrollkästchen die gewünschten Spalten für den Bericht aus.

# **Anzeigen des End-of-Life-Berichts**

Im **End-of-Life-Bericht** sind alle Geräte aufgeführt, für die ein **End-of-Life**-Bulletin veröffentlicht wurde, inklusive der wichtigsten End-of-Life-Termine und der empfohlenen Ersatzplattform.

| ≡ Cisco                                   | Business   | Dashboard  | ł            |             |                   | Rep                 | orts                 |                                      |                                             |                                     |                         | ⊕ 🗸 ₹                | 00                  | • •   |
|-------------------------------------------|------------|------------|--------------|-------------|-------------------|---------------------|----------------------|--------------------------------------|---------------------------------------------|-------------------------------------|-------------------------|----------------------|---------------------|-------|
| End of Life F                             | Report     |            |              |             |                   |                     |                      |                                      |                                             |                                     |                         |                      |                     |       |
| <b>m</b> 2                                |            |            |              |             |                   |                     |                      |                                      |                                             | All Organization                    | s 👻 Network N           | lame/Hostname/Pr     | oduct ID            | Q     |
| <ul> <li>Network</li> <li>Name</li> </ul> | Organizati | Product ID | Hostname     | Device Type | Current<br>Status | Date of<br>Announce | Last Date of<br>Sale | Last Date of<br>Software<br>Releases | Last Date<br>for New<br>Service<br>Contract | Last Date<br>for Service<br>Renewal | Last Date of<br>Support | Recomme<br>Replacem  | Product<br>Bulletin | t.    |
| Branch 1                                  | Default    | CBW151AX   | CBW150AXM    | AP          | End of Sale       | 2021-04-30          | 2021-10-30           | 2022-10-30                           |                                             |                                     | 2026-10-31              | CBS350-48T-<br>4G-NA | EOL1383             | 6     |
| WIFI6Lab                                  | Default    | CBS220-8P  | Switch304770 | Switch      | End of Sale       | 2021-04-30          | 2021-10-30           | 2022-10-30                           |                                             |                                     | 2026-10-31              | CBS350-48T-<br>4X-NA | EOL1383             | 4     |
| WIFI6Lab                                  | Default    | CBW151AX   | CBW151ax     | AP          | End of Sale       | 2021-04-30          | 2021-10-30           | 2022-10-30                           |                                             |                                     | 2026-10-31              | CBS350-48T-<br>4G-NA | EOL1383             | 6     |
| WIFI6Lab                                  | Default    | CBS220-8T  | Switch304996 | Switch      | End of Sale       | 2021-04-30          | 2021-10-30           | 2022-10-30                           |                                             |                                     | 2026-10-31              | CBS350-48T-<br>4X-NA | EOL1383             | 4     |
| H - ( 1 )                                 | 20 -       | Per Page   |              |             |                   |                     |                      |                                      |                                             |                                     |                         |                      | 1-                  | 4 / 4 |

| Feld                                      | Beschreibung                                                                                |
|-------------------------------------------|---------------------------------------------------------------------------------------------|
| Netzwerkname                              | Der Name des Netzwerks, in dem sich das Gerät befindet                                      |
| Organisation                              | Die Organisation, zu der das Gerät gehört                                                   |
| Produkt-ID                                | Produkt-ID oder Teilenummer des Geräts                                                      |
| Hostname                                  | Hostname des Geräts                                                                         |
| Gerätetyp                                 | Typ des Geräts                                                                              |
| Aktueller Status                          | Aktueller Status des End-of-Life-Prozesses für das Produkt                                  |
| Ankündigungsdatum                         | Veröffentlichungsdatum des End-of-Life-Bulletins                                            |
| Letztes Verkaufsdatum                     | Datum, nach dem das Produkt nicht mehr von Cisco verkauft wird                              |
| Letztes Datum für<br>Softwareversionen    | Datum, nach dem keine weiteren Softwareversionen mehr für das Produkt veröffentlicht werden |
| Letztes Datum für neuen<br>Servicevertrag | Letztes Datum, an dem Sie einen neuen Supportvertrag für das Gerät<br>abschließen können    |

In der folgenden Tabelle werden die enthaltenen Informationen erläutert.

```
Berichte
```

| Feld                                                     | Beschreibung                                                                               |
|----------------------------------------------------------|--------------------------------------------------------------------------------------------|
| Letztes Datum für<br>Verlängerung des<br>Servicevertrags | Letztes Datum, an dem Sie einen vorhandenen Supportvertrag für das Gerät verlängern können |
| Letztes Support-Datum                                    | Datum, nach dem Cisco keinen Support mehr für das Produkt anbietet                         |
| Empfohlener Ersatz                                       | Empfohlenes Ersatzprodukt                                                                  |
| Produktneuheiten                                         | Produkt-Bulletin-Nummer und Link zum Bulletin auf der Cisco Website                        |

Die Zeilen der Tabelle haben unterschiedliche Farben, die den Status des End-of-Life-Prozesse für das Gerät angeben. So wird beispielsweise ein Gerät, bei dem das letzte Verkaufsdatum bereits überschritten ist, das letzte Supportdatum jedoch noch nicht, orangefarben markiert. Ein Gerät, bei dem bereits das letzte Supportdatum überschritten ist, wird rot markiert.

Mit dem Suchfeld oben in jedem Bericht können Sie die Ergebnisse filtern. Geben Sie im Feld Suchen Text ein, um nur die Einträge mit dem entsprechenden Text anzuzeigen. Über die Dropdown-Liste "Organization" (Organisation) können Sie die Ergebnisse auf eine bestimmte Organisation begrenzen.

Über das Spaltenauswahl-Symbol oben links im Bericht können Sie die angezeigten Informationen anpassen. Klicken Sie auf das Symbol und wählen Sie dann mithilfe der angezeigten Kontrollkästchen die gewünschten Spalten für den Bericht aus.

#### Anzeigen des Wartungsberichts

Im **Wartungsbericht** sind alle Netzwerkgeräte mit Informationen zum Status der Garantie und des Supportvertrags aufgeführt.

| ≡ Cisco Bus     | E Cisco Business Dashboard Reports |                  |             |                 |               |                                                       | ⊕ <sup>5</sup>             |                  | D (1 <b>°</b> |
|-----------------|------------------------------------|------------------|-------------|-----------------|---------------|-------------------------------------------------------|----------------------------|------------------|---------------|
| Maintenance Rep | ort                                |                  |             |                 |               |                                                       |                            |                  |               |
| <b>m</b> c      |                                    |                  |             |                 |               | All Organizations 👻                                   | Network Name/Hostname/Mode | el/Serial Number | Q             |
| Network Name    | Organization                       | Hostname         | Device Type | Model           | Serial Number |                                                       | Coverage End Date          | Warranty End     | Date          |
| Branch 1        | Default                            | AP6C41.0E22.009C | AP          | CBW240AC-B      | PSZ234819L2   | Under Warranty                                        | 2                          | 030-08-16        |               |
| Branch 1        | Default                            | switchf4df88     | Switch      | CBS350-24NGP-4X | DNI24190009   | No data available. Contact<br>support for assistance. |                            |                  |               |
| Branch 1        | Default                            | APF01D-2D9E-0EC4 | AP          | CBW150AX-B      | DNI2535002W   | No data available. Contact<br>support for assistance. |                            |                  |               |
| Branch 1        | Default                            | ATA00BF7718EFF6  | IP Phone    | SPA122          | CCQ195204BI   | No data available. Contact<br>support for assistance. |                            |                  |               |
| Branch 1        | Default                            | switche405bd     | Switch      | CBS350-24P-4X   | FOC2418V090   | No data available. Contact<br>support for assistance. |                            |                  |               |
| Branch 1        | Default                            | switchbf1705     | Switch      | CBS350-24FP-4X  | FOC2432L9DT   | No data available. Contact<br>support for assistance. |                            |                  |               |
| Branch 1        | Default                            | switch0294f9     | Switch      | SG350-8PD       | PSZ213519ZJ   | No data available. Contact<br>support for assistance. |                            |                  |               |
| Branch 1        | Default                            | APF01D-2D9E-10A8 | AP          | CBW150AX-B      | DNI254509FG   | No data available. Contact<br>support for assistance. |                            |                  |               |
| Branch 1        | Default                            | router445614     | Router      | RV345           | PSZ20221LQS   | No data available. Contact<br>support for assistance. |                            |                  |               |
|                 | N 20 ▼ Per Page                    |                  |             |                 |               |                                                       | -                          | 1-3              | 20 / 24       |

In der folgenden Tabelle werden die in diesem Bericht enthaltenen Informationen erläutert.

| Feld         | Beschreibung                                           |
|--------------|--------------------------------------------------------|
| Netzwerkname | Der Name des Netzwerks, in dem sich das Gerät befindet |

| Feld                  | Beschreibung                                       |
|-----------------------|----------------------------------------------------|
| Organisation          | Die Organisation, zu der das Gerät gehört          |
| Hostname              | Hostname des Geräts                                |
| Gerätetyp             | Typ des Geräts                                     |
| Modell                | Modellnummer des Geräts                            |
| Seriennummer          | Seriennummer des Geräts                            |
| Status                | Aktueller Supportstatus des Geräts                 |
| Abdeckung – Enddatum  | Datum, an dem der aktuelle Supportvertrag ausläuft |
| Enddatum der Garantie | Datum, an dem die Garantie für das Gerät ausläuft  |

Die Zeilen der Tabelle haben unterschiedliche Farben, die den Supportstatus für das Gerät angeben. So wird beispielsweise ein Gerät, bei dem das Enddatum der Garantie oder des Supportvertrags naht, orangefarben markiert. Ein Gerät, bei dem die Garantie bereits abgelaufen ist und für das kein aktueller Supportvertrag vorhanden ist, wird rot markiert.

Mit dem Suchfeld oben in jedem Bericht können Sie die Ergebnisse filtern. Geben Sie im Feld Suchen Text ein, um nur die Einträge mit dem entsprechenden Text anzuzeigen. Über die Dropdown-Liste "Organization" (Organisation) können Sie die Ergebnisse auf eine bestimmte Organisation begrenzen.

Über das Spaltenauswahl-Symbol oben links im Bericht können Sie die angezeigten Informationen anpassen. Klicken Sie auf das Symbol und wählen Sie dann mithilfe der angezeigten Kontrollkästchen die gewünschten Spalten für den Bericht aus.

# **Anzeigen des Wireless-Netzwerkberichts**

Der **Wireless-Netzwerkbericht** enthält Details zum Wireless-Netzwerk, aufgeschlüsselt nach SSID, Nutzung des Wireless-Spektrums und Access Point. Außerdem liefert er eine Liste aller nicht autorisierten Access Points, die erkannt wurden. Mithilfe der Steuerelemente oben auf der Seite können Sie festlegen, dass Berichte für bestimmte Zeiträume (zwischen täglich und wöchentlich) generiert werden sollen.

Mehrere der Datensätze enthalten ein Diagramm, in dem die Inhalte der ausgewählten Zeile im zeitlichen Verlauf aufgeschlüsselt werden. Sie können auf die Labels in der Legende im Diagramm klicken, um die Anzeige des jeweiligen Datensatzes umzuschalten.

In der folgenden Tabelle werden die in den verschiedenen Abschnitten des Berichts enthaltenen Informationen erläutert.

Anzeigen des Wireless-Netzwerkberichts

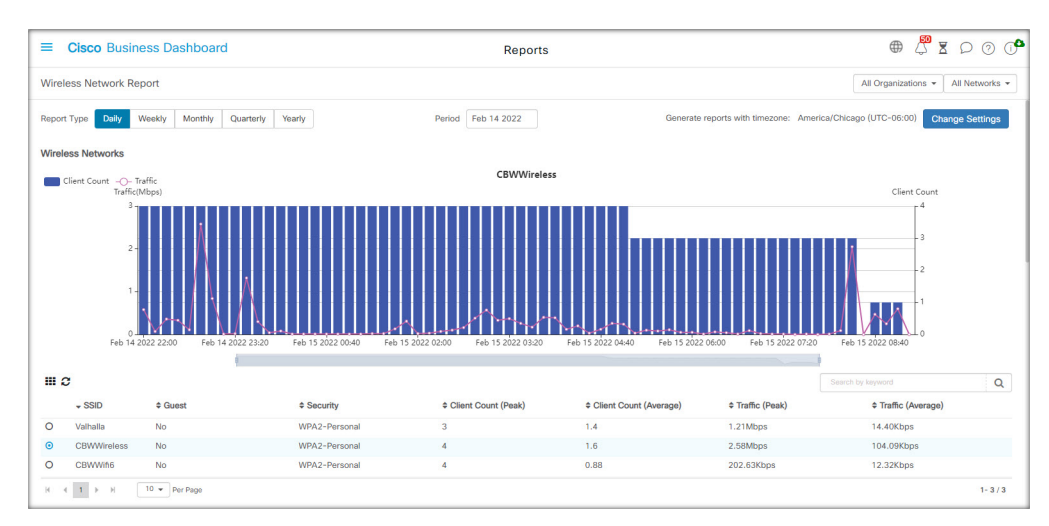

| Wireless Networks-Tabelle                                   |                                                                                                    |  |  |
|-------------------------------------------------------------|----------------------------------------------------------------------------------------------------|--|--|
| SSID                                                        | Der Name des Wireless-Netzwerks                                                                                             |  |  |
| Network (Netzwerk)<br>(standardmäßig ausgeblendet)          | Das Netzwerk, in dem sich die SSID befindet                                                                                 |  |  |
| Organization (Organisation)<br>(standardmäßig ausgeblendet) | Die Organisation, zu der die SSID gehört                                                                                    |  |  |
| Gast                                                        | Information, ob die SSID für Gastzugriff konfiguriert ist                                                                   |  |  |
| Security                                                    | Die für die SSID konfigurierte Sicherheitsmethode                                                                           |  |  |
| Clientanzahl (Höchstwert)                                   | Die Höchstanzahl von Clients, die während des Berichtszeitraums<br>gleichzeitig der SSID zugeordnet waren                   |  |  |
| Clientanzahl (Durchschnitt)                                 | Die durchschnittliche Anzahl von Clients, die während des<br>Berichtszeitraums gleichzeitig der SSID zugeordnet waren       |  |  |
| Datenverkehr (Höchstwert)                                   | Das höchste aggregierte Datenverkehrsvolumen, das während des<br>Berichtszeitraums über die SSID übertragen wurde           |  |  |
| Datenverkehr (Durchschnitt)                                 | Das durchschnittliche aggregierte Datenverkehrsvolumen, das während des<br>Berichtszeitraums über die SSID übertragen wurde |  |  |

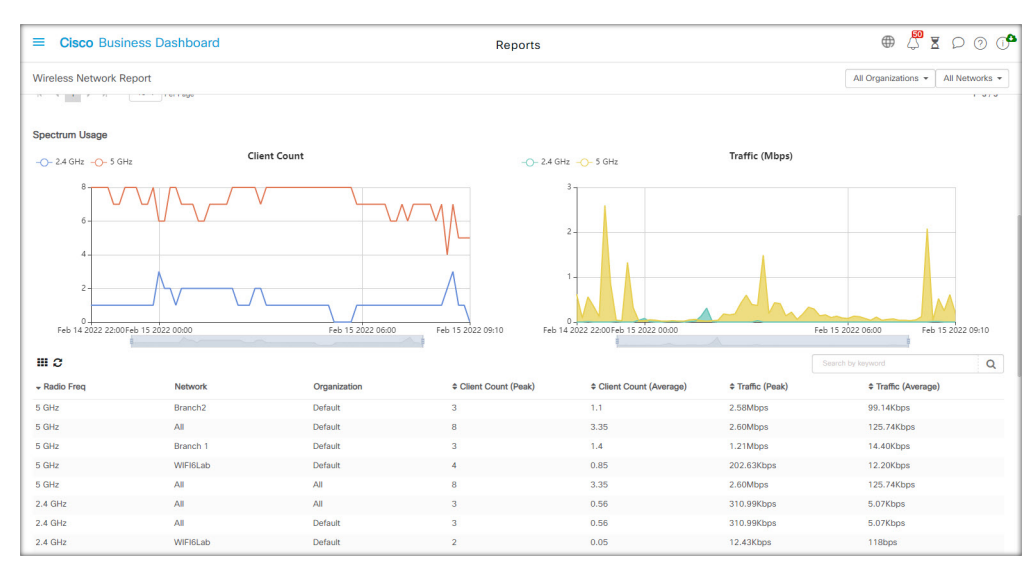

| Tabelle "Spektrumnutzung"   |                                                                                                    |  |  |
|-----------------------------|----------------------------------------------------------------------------------------------------|--|--|
| Funkfrequenz                | Das verwendete Frequenzband (2,4 GHz oder 5 GHz)                                                                                    |  |  |
| Vermittlung                 | Das Netzwerk, für das die angezeigten Spektrumnutzungsdaten gelten                                                                  |  |  |
| Organisation                | Die Organisation, für die die Spektrumnutzungsdaten gelten                                                                          |  |  |
| Clientanzahl (Höchstwert)   | Die Hochstanzahl von Clients, die während des Berichtszeitraums<br>gleichzeitig das Frequenzband verwendet haben                    |  |  |
| Clientanzahl (Durchschnitt) | Die durchschnittliche Anzahl von Clients, die während des<br>Berichtszeitraums gleichzeitig das Frequenzband verwendet haben        |  |  |
| Datenverkehr (Höchstwert)   | Das maximale aggregierte Datenverkehrsvolumen, das während des<br>Berichtszeitraums über das Frequenzband übertragen wurde          |  |  |
| Datenverkehr (Durchschnitt) | Das durchschnittliche aggregierte Datenverkehrsvolumen, das während des<br>Berichtszeitraums über das Frequenzband übertragen wurde |  |  |

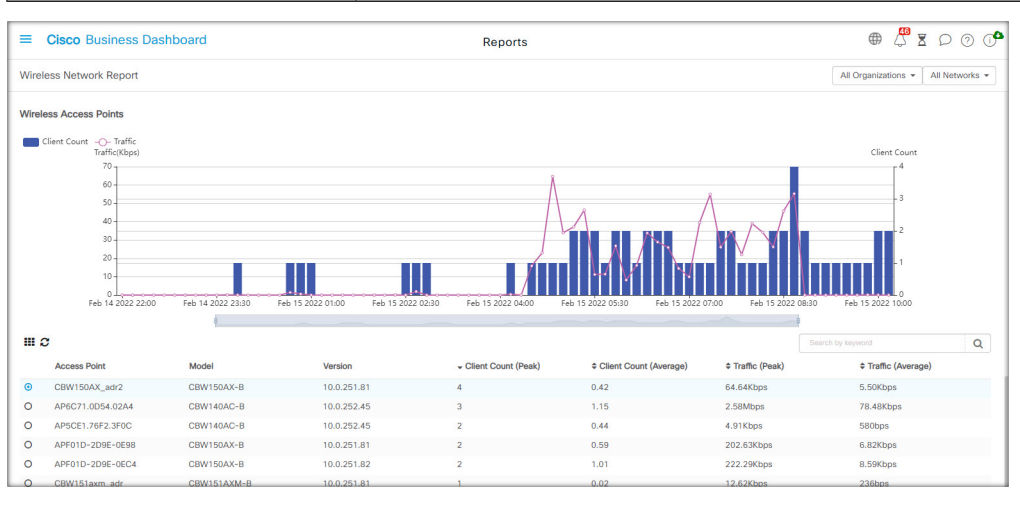

| Wireless Access Points-Tabelle                              |                                                                                                    |  |  |  |
|-------------------------------------------------------------|----------------------------------------------------------------------------------------------------|--|--|--|
| Access Point                                                | Der Name des Access Points                                                                                                    |  |  |  |
| Network (Netzwerk)<br>(standardmäßig ausgeblendet)          | Das Netzwerk, in dem sich der Access Point befindet                                                                                 |  |  |  |
| Organization (Organisation)<br>(standardmäßig ausgeblendet) | Die Organisation, zu der der Access Point gehört                                                                                    |  |  |  |
| Modell                                                      | Das Modell des Access Points                                                                                                    |  |  |  |
| Version                                                     | Die auf dem Access Point ausgeführte Firmware-Version                                                                               |  |  |  |
| Clientanzahl (Höchstwert)                                   | Die Höchstanzahl von Clients, die während des Berichtszeitraums<br>gleichzeitig dem Access Point zugeordnet waren                   |  |  |  |
| Clientanzahl (Durchschnitt)                                 | Die durchschnittliche Anzahl von Clients, die während des<br>Berichtszeitraums gleichzeitig dem Access Point zugeordnet waren       |  |  |  |
| Datenverkehr (Höchstwert)                                   | Das höchste aggregierte Datenverkehrsvolumen, das während des<br>Berichtszeitraums über den Access Point übertragen wurde           |  |  |  |
| Datenverkehr (Durchschnitt)                                 | Das durchschnittliche aggregierte Datenverkehrsvolumen, das während des<br>Berichtszeitraums über den Access Point übertragen wurde |  |  |  |

|                                                         | E Cisco Business Dashboard Repo |                   |                   | Reports            |           |           | (              |                  | 0 🕩 |
|---------------------------------------------------------|---------------------------------|-------------------|-------------------|--------------------|-----------|-----------|----------------|------------------|-----|
| Mireless Network Report All Organizations - All Network |                                 |                   |                   |                    | tworks 👻  |           |                |                  |     |
| Rogue Access Points                                     |                                 |                   |                   |                    |           |           |                |                  |     |
| <b>III</b> C                                            |                                 |                   |                   |                    |           |           |                |                  | Q   |
| \$ SSID                                                 | ¢ MAC                           | FirstSeen         | * LastSeen        | Total Time Visible | Channel   | Average S | ignal Strength | Seen By          |     |
| olsonhome                                               | 5C:E2:8C:DE:08:21               | Feb 15 2022 09:05 | Feb 15 2022 09:05 |                    | 1(2.4GHz) | -51dBm    |                | AP4CBC.48C0.74B8 |     |
| Hitron502A0-EasyConnect                                 | 84:0B:7C:D5:02:A8               | Feb 15 2022 09:05 | Feb 15 2022 09:05 |                    | 1(2.4GHz) | -80dBm    |                | AP4CBC.48C0.74B8 |     |
| tamtam                                                  | 60:B7:6E:F9:5F:56               | Feb 15 2022 09:05 | Feb 15 2022 09:05 |                    | 1(2.4GHz) | -64dBm    |                | AP4CBC.48C0.74B8 |     |
| null                                                    | 0E:62:A6:B0:42:C9               | Feb 15 2022 09:05 | Feb 15 2022 09:05 |                    | 1(2.4GHz) | -60dBm    |                | AP4CBC.48C0.74B8 |     |
| Dirty                                                   | 60:6C:63:BA:42:C8               | Feb 15 2022 09:05 | Feb 15 2022 09:05 |                    | 1(2.4GHz) | -79dBm    |                | AP4CBC.48C0.74B8 |     |
| CBWWifi6                                                | F0:1D:2D:9E:61:AF               | Feb 15 2022 09:05 | Feb 15 2022 09:05 |                    | 64(5GHz)  | -63dBm    |                | AP4CBC.48C0.74B8 |     |
| Dixie                                                   | 90:AA:C3:30:24:C8               | Feb 15 2022 09:05 | Feb 15 2022 09:05 |                    | 1(2.4GHz) | -78dBm    |                | AP4CBC.48C0.74B8 |     |
| Popeyes Guest                                           | 92:6C:AC:91:78:94               | Feb 15 2022 09:05 | Feb 15 2022 09:05 |                    | 1(2.4GHz) | -83dBm    |                | AP4CBC.48C0.74B8 |     |
| DG860A02                                                | BC:CA:B5:FB:62:E0               | Feb 15 2022 09:05 | Feb 15 2022 09:05 |                    | 1(2.4GHz) | -66dBm    |                | AP4CBC.48C0.74B8 |     |
| EON-Private                                             | 90:6C:AC:91:78:94               | Feb 15 2022 09:05 | Feb 15 2022 09:05 |                    | 1(2.4GHz) | -83dBm    |                | AP4CBC.48C0.74B8 |     |
| H < 1 2 • H 10 • Per Page 1-10/18                       |                                 |                   |                   |                    |           |           |                |                  |     |

| Rogue Access Points-Tabelle                                 |                                                                                     |  |
|-------------------------------------------------------------|-------------------------------------------------------------------------------------|--|
| SSID                                                        | Die erkannte SSID                                                                   |  |
| Network (Netzwerk)<br>(standardmäßig ausgeblendet)          | Das Netzwerk, in dem sich der für die Erkennung zuständige Access Point befindet    |  |
| Organization (Organisation)<br>(standardmäßig ausgeblendet) | Die Organisation, zu der der für die Erkennung zuständige Access Point gehört       |  |
| MAC                                                         | Die MAC-Adresse des nicht autorisierten Access Points                               |  |
| Erstmals bemerkt                                            | Der Zeitpunkt, zu dem der nicht autorisierte Access Point erstmals erkannt<br>wurde |  |

| Rogue Access Points-Tabelle    |                                                                                                    |  |
|--------------------------------|----------------------------------------------------------------------------------------------------|--|
| Letzte Erkennung               | Der Zeitpunkt, zu dem der nicht autorisierte Access Point letztmals erkannt<br>wurde                                                    |  |
| Gesamtzeit sichtbar            | Der Gesamtzeitraum, während dessen der nicht autorisierte Access Point<br>online war                                                    |  |
| Kanal                          | Der von dem nicht autorisierten Access Point verwendete Wireless-Kanal                                                                  |  |
| Durchschnittliche Signalstärke | Die vom für die Erkennung zuständigen Access Point verzeichnete<br>durchschnittliche Signalstärke des nicht autorisierten Access Points |  |
| Erkannt von                    | Die Access Points, die den nicht autorisierten Access Point erkannt haben                                                               |  |

### Anzeigen des Berichts "Wireless-Client"

Der Bericht **Wireless-Client** enthält Details zu den Wireless-Clients im Netzwerk. Mithilfe der Steuerelemente oben auf der Seite können Sie festlegen, dass Berichte für bestimmte Zeiträume (zwischen täglich und wöchentlich) generiert werden sollen.

Alle Datensätze enthalten Diagramme, in denen die Inhalte der ausgewählten Zeile im zeitlichen Verlauf aufgeschlüsselt werden. Sie können auf die Labels in der Legende im Diagramm klicken, um die Anzeige des jeweiligen Datensatzes umzuschalten.

In der folgenden Tabelle werden die in den einzelnen Berichten enthaltenen Informationen erläutert.

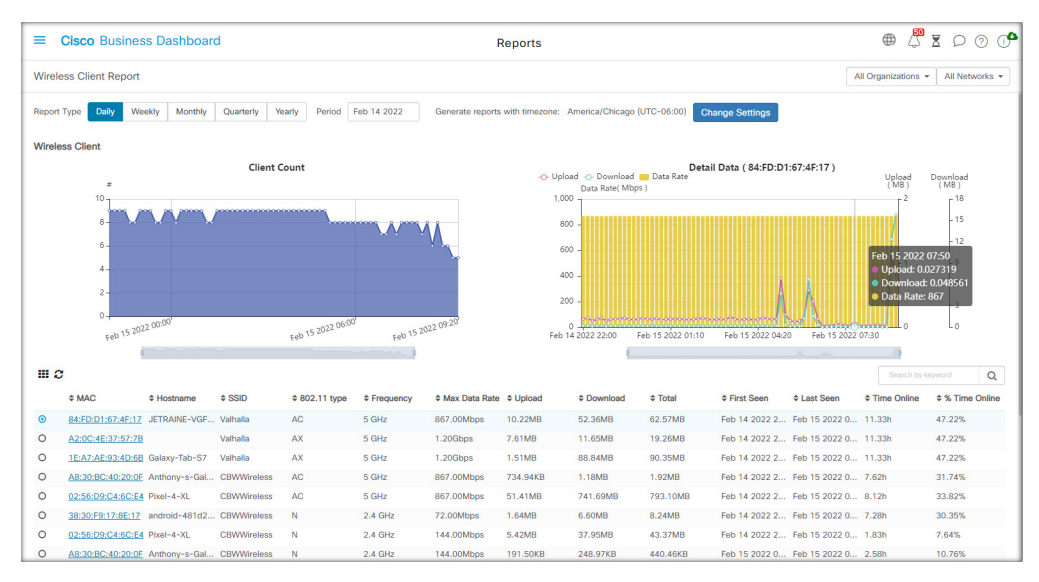

| Wireless Clients-Tabelle |                                                           |  |
|--------------------------|-----------------------------------------------------------|--|
| MAC                      | Die MAC-Adresse des Clients                               |  |
| Hostname                 | Der Hostname des Clients, sofern verfügbar                |  |
| Organisation             | Die Organisation, in der der Client zuletzt vorhanden war |  |

| Wireless Clients-Tabelle |                                                                                                    |  |
|--------------------------|----------------------------------------------------------------------------------------------------|--|
| Vermittlung              | Das Netzwerk, in dem der Client zuletzt vorhanden war                                                                        |  |
| SSID                     | Die SSID, der der Client zuletzt zugeordnet war                                                                              |  |
| 802.11-Тур               | Die vom Client verwendete 802.11-Variante                                                                                    |  |
| Häufigkeit               | Das vom Client verwendete 802.11-Frequenzband                                                                                |  |
| Max. Datenrate           | Die vom Client verwendete maximale Datenrate                                                                                 |  |
| Hochladen                | Das vom Client hochgeladene Datenvolumen                                                                                     |  |
| Herunterladen            | Das vom Client heruntergeladene Datenvolumen                                                                                 |  |
| Gesamt-                  | Das insgesamt vom Client gesendete und empfangene Datenvolumen                                                               |  |
| Erstmals bemerkt         | Der Zeitpunkt, zu dem der Client erstmals erkannt wurde                                                                      |  |
| Letzte Erkennung         | Der Zeitpunkt, zu dem der Client letztmals erkannt wurde                                                                     |  |
| Zeit online              | Der Gesamtzeitraum, während dessen der Client online war                                                                     |  |
| % Online-Zeit            | Der prozentuale Anteil der Online-Zeit am Gesamtzeitraum, während dessen<br>der Client im Netzwerk als erkannt geführt wurde |  |

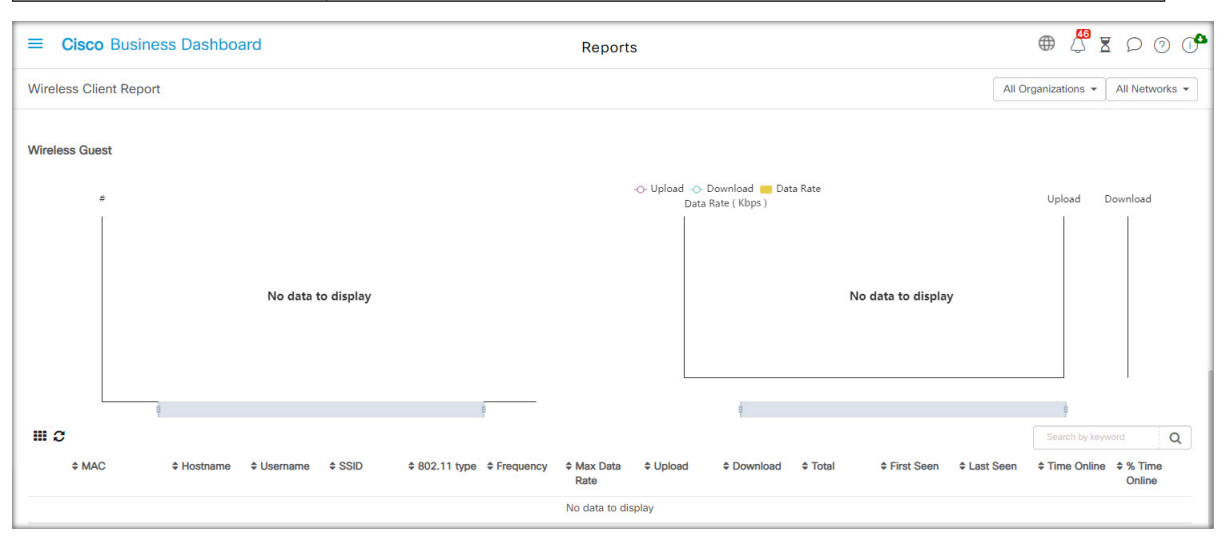

Tabelle 1: Tabelle "Wireless Guests" (Wireless-Gäste)

| Tabelle "Wireless Guests" (Wireless-Gäste) |                                                                |  |
|--------------------------------------------|----------------------------------------------------------------|--|
| MAC                                        | Die MAC-Adresse des Clients                                    |  |
| Hostname                                   | Der Hostname des Clients, sofern verfügbar                     |  |
| Benutzername                               | Der Benutzername, den der Client im Gastportal eingetragen hat |  |

| Tabelle "Wireless Guests" (Wireless-Gäste) |                                                                                                    |  |
|--------------------------------------------|----------------------------------------------------------------------------------------------------|--|
| Organisation                               | Die Organisation, in der der Client zuletzt vorhanden war                                                                 |  |
| Vermittlung                                | Das Netzwerk, in dem der Client zuletzt vorhanden war                                                                     |  |
| SSID                                       | Die SSID, der der Client zuletzt zugeordnet war                                                                           |  |
| 802.11-Typ                                 | Die vom Client verwendete 802.11-Variante                                                                                 |  |
| Häufigkeit                                 | Das vom Client verwendete 802.11-Frequenzband                                                                             |  |
| Max. Datenrate                             | Die vom Client verwendete maximale Datenrate                                                                              |  |
| Hochladen                                  | Das vom Client hochgeladene Datenvolumen                                                                                  |  |
| Herunterladen                              | Das vom Client heruntergeladene Datenvolumen                                                                              |  |
| Gesamt-                                    | Das insgesamt vom Client gesendete und empfangene Datenvolumen                                                            |  |
| Erstmals bemerkt                           | Der Zeitpunkt, zu dem der Client erstmals erkannt wurde                                                                   |  |
| Letzte Erkennung                           | Der Zeitpunkt, zu dem der Client letztmals erkannt wurde                                                                  |  |
| Zeit online                                | Der Gesamtzeitraum, während dessen der Client online war                                                                  |  |
| % Online-Zeit                              | Der prozentuale Anteil der Online-Zeit am Gesamtzeitraum, während dessen der Client im Netzwerk als erkannt geführt wurde |  |

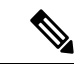

Hinweis

Die Zeitstempel **First Seen** (Zuerst erkannt) und **Last Seen** (Zuletzt erkannt) sind die vom Access Point angegebenen Zeitpunkte. Es wird empfohlen, für alle Netzwerkgeräte die Taktsynchronisierung mithilfe eines Mechanismus wie dem Network Time Protocol (NTP) zu implementieren.

#### Über diese Übersetzung

Cisco kann in einigen Regionen Übersetzungen dieses Inhalts in die Landessprache bereitstellen. Bitte beachten Sie, dass diese Übersetzungen nur zu Informationszwecken zur Verfügung gestellt werden. Bei Unstimmigkeiten hat die englische Version dieses Inhalts Vorrang.